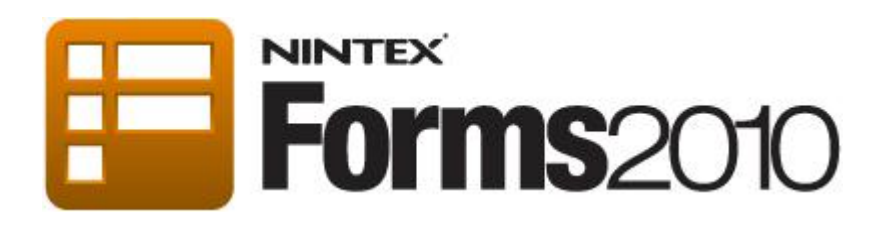

# Tutorial- How to hide/show controls using an Expression

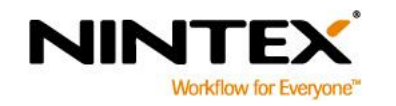

www.nintex.com support@nintex.com

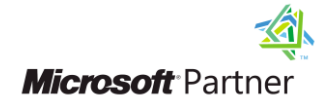

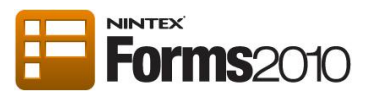

### **Contents**

| About this tutorial                                      | 3 |
|----------------------------------------------------------|---|
| Using an Expression to hide or show a control at runtime | 4 |

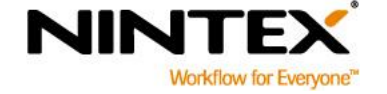

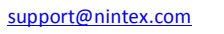

T

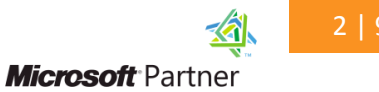

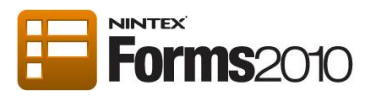

#### About this tutorial

The following tutorial will demonstrate how to hide or show controls using an Expression. The tutorial will show:

- How to hide a section of a form from a specified set of user(s) at runtime.
- Specifiy the user or group of users who are permitted to view the hidden section or control.

This tutorial assumes that Nintex Forms 2010 is installed and configured.

This tutorial does not include how to design a form. For more information on designing a Nintex Form refer to Designing a Nintex Workflow Start Form or Designing a List Form.

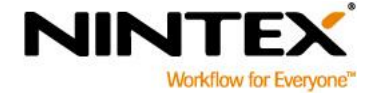

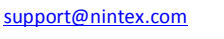

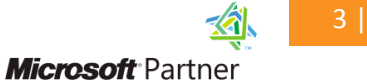

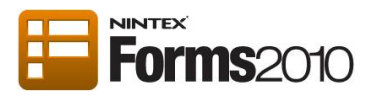

#### Using an Expression to hide or show a control at runtime

1. Navigate to the form where the hidden section or control is desired. We will use the Change of Details form below to demonstrate how to use an Expression.

The section **Office Use Only** is to be hidden from users other than those specified by the Inline Function. Note: For more information on Inline functions refer to the Nintex Forms 2010 Help Files.

| Forms2010              | Change of Details                                                                                                    |
|------------------------|----------------------------------------------------------------------------------------------------|
| Family Name            |                                                                                                    |
| Given Names            |                                                                                                    |
| Preferred Name         |                                                                                                    |
| Updated Home Address   |                                                                                                    |
| Updated Postal Address |                                                                                                    |
|                        |                                                                                                    |
| Change of Banking De   | tails                                                                                                    |
| Bank Name              |                                                                                                    |
| Branch                 |                                                                                                    |
| Account Name           |                                                                                                    |
| BSB                    |                                                                                                    |
| Account Number         |                                                                                                    |
| Comment                |                                                                                                    |
| Use For                | Expenses Payroll                                                                                                    |
| Office Use Only        |                                                                                                    |
|                        | Contractions Contractions Contr |
|                        | Save Cancel                                                                                                    |

Note: To hide a section of the form, use the Panel control to group controls together. For more information refer to the <u>Panel control</u>.

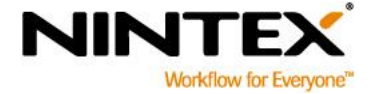

www.nintex.com supp

<u>support@nintex.com</u>

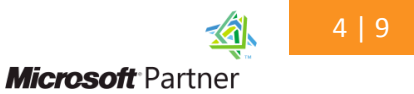

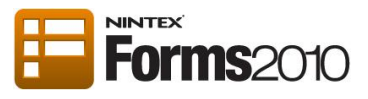

Opening the control settings:

- 1. Double-click on the Panel control or right-click on the Panel control and select **Settings.**
- 2. Click on the **Appearance** tree. In the **Visible** drop-down, select **Expression**.

| Control Settings - Panel |             |                 |            |
|--------------------------|-------------|-----------------|------------|
| General                  |             |                 |            |
| Save Cancel              | (?)<br>Help |                 |            |
| Commit                   | Help        |                 |            |
| Title                    |             | Office Use Only | <u>8</u> 2 |
| Border style             |             | Solid           | •          |
| Border width (P          | ixels)      | 2               | 60         |
| Border color ##          |             | #00000          | (J)        |
| Appearance               |             |                 |            |
| Visible                  |             | Yes             |            |
| CSS class                |             | Yes<br>No       | <u>80</u>  |
| + Advanced               |             | Expression      |            |
|                          |             | •               |            |
|                          |             |                 |            |

3. Click on the **Insert Reference** icon to locate the inline function.

Note: For more information on Inserting References refer to the Nintex Forms 2010 Help Files.

To hide a section or control from everyone except the specified user:

1. Double-click on the IsCurrentUser reference in the Inline Functions tab.

| Insert Reference                                                                                                    | □ × |
|----------------------------------------------------------------------------------------------------|-----|
| Common Item Properties Inline Functions                                                                                                    |     |
| GreaterThanOrEqual                                                                                                    | *   |
| LessThanOrEqual                                                                                                    |     |
| Contains<br>StartsWith                                                                                                    |     |
| EndsWith                                                                                                    | =   |
| Or                                                                                                    |     |
| IsNullOrEmpty<br>IsDate                                                                                                    |     |
| IsNumeric                                                                                                    | _   |
| IsMemberOfGroup                                                                                                    |     |
| FormatDate                                                                                                    |     |
| ToTitleCase                                                                                                    |     |
| Length<br>DateDiffDays                                                                                                    | -   |
| Returns true if the current user is the same user specified in the string value.<br>fn-IsCurrentUser(string loginname)<br>Dynamic text to insert<br>fn-IsCurrentUser(smithj) |     |
| OK Can                                                                                                    | el  |

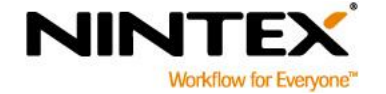

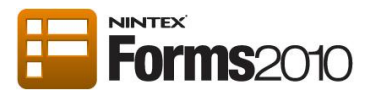

2. Enter the loginname of the permitted user in the **string loginname** section. This is found in the **Dynamic text to insert** box.

For Example: John Smith is the permitted user. His loginname is smithj, therefore the inline function would be written: fn-IsCurrentUser(smithj)

| Insert Reference                                                                 | □ × |
|----------------------------------------------------------------------------------|-----|
| Common Item Properties Inline Functions                                          |     |
| GreaterThanOrEqual                                                               | *   |
| LessThanOrEqual                                                                  |     |
| Contains<br>StartsWith                                                           |     |
| EndsWith                                                                         | =   |
| Or                                                                               |     |
| IsNullOrEmpty<br>IsDate                                                          |     |
| IsNumeric                                                                        |     |
| IsMemberOfGroup                                                                  | •   |
| FormatDate                                                                       |     |
| ToTitleCase                                                                      |     |
| Length<br>  DateDiffDays                                                         | -   |
| Returns true if the current user is the same user specified in the string value. |     |
| m-isCurrentUser(string loginname)                                                |     |
| Dynamic text to insert                                                           |     |
| fn-IsCurrentUser(smithj)                                                         |     |
|                                                                                  |     |
|                                                                                  |     |
|                                                                                  |     |
|                                                                                  |     |
|                                                                                  |     |
|                                                                                  |     |
|                                                                                  |     |
| OK Cancel                                                                        |     |

3. Select **OK** and click **Save** in the Control Settings dialog.

The **Office Use Only** section will now appear only to 'smithj' at runtime.

To hide a section/control from everyone except the members that belong to a specified SharePoint group:

1. Double-click on IsMemberOfGroup in the Inline Functions tab.

Τ

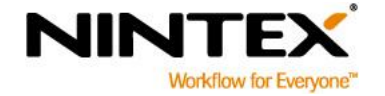

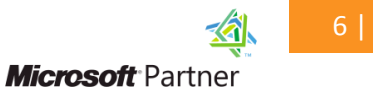

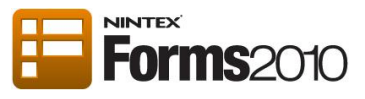

| Insert Reference                                                                                                    | □ ×         |
|----------------------------------------------------------------------------------------------------|-------------|
| Common Item Properties Inline Functions                                                                                                    |             |
| Substring<br>Equals<br>GreaterThan<br>GreaterThanOrEqual<br>LessThanOrEqual<br>Contains<br>StartsWith<br>EndsWith<br>And<br>Or<br>IsNullOrEmpty<br>IsDate<br>IsNumeric<br>IsCurrentUser | E           |
| IsMemberOfGroup                                                                                                    |             |
| FormatDate<br>Currency                                                                                                    | -           |
| Returns true if the current user belongs to the group specified in the st<br>fn-IsMemberOfGroup(string groupname)<br>Dynamic text to insert<br>fn-IsMemberOfGroup(Finance Team)         | ring value. |
|                                                                                                    |             |
| (                                                                                                    | OK Cancel   |

2. Enter the loginname of the permitted group in the **string groupname** section. This is found in the **Dynamic text to insert** box.

For Example: fn-IsMemberOfGroup(Finance Team)

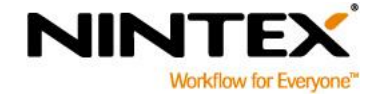

T

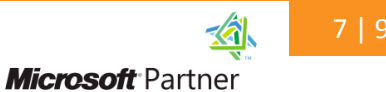

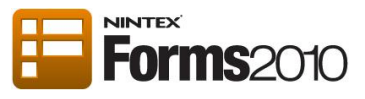

| Insert Reference                                                                                                    | □ × |
|----------------------------------------------------------------------------------------------------|-----|
| Common Item Properties Inline Functions                                                                                                    |     |
| Substring<br>Equals<br>GreaterThan<br>GreaterThanOrEqual<br>LessThan<br>LessThanOrEqual<br>Contains<br>StartsWith<br>EndsWith<br>And<br>Or<br>IsNullOrEmpty<br>IsDate<br>IsNumeric<br>IsCurrentUser<br>ISCurrentUser<br>IsCurrentUser<br>Currency |     |
| Returns true if the current user belongs to the group specified in the string value.                                                                                                    |     |
| Dvnamic text to insert                                                                                                    |     |
| fn-IsMemberOfGroup(Finance Team)                                                                                                    |     |
|                                                                                                    |     |
|                                                                                                    |     |
|                                                                                                    |     |
| ОК Сапсе                                                                                                    |     |

3. Select **OK** and click **Save** in the Control Settings dialog.

The **Office Use Only** section will now appear only to members who belong to the Finance Team SharePoint group.

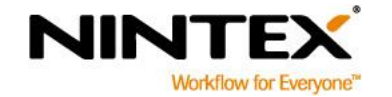

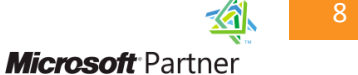

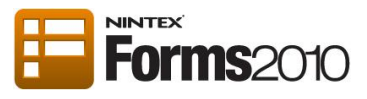

The image below illustrates how the form would appear to users without permission in runtime.

| Image: Construction of the second second | ChangeOfDetails - New Iter | n               |                   |
|----------------------------------------------------------------------------------------------------|----------------------------|-----------------|-------------------|
| Save Save                                                                                                    | Edit                       |                 |                   |
| Commt Cipboal Selling   Family Name *                                                                                                    | Save Cancel Paste          | ABC<br>Spelling |                   |
| Finilly Name *   Given Names   Given Names   Preferred Name   Updated Home Address   Updated Postal Address   Bank Name   Branch   Branch   Account Name   B58   Account Namer   B58   Account Namer   Comment   Use For   Save   Cancel                                                                                                    | Commit Clipboard           | Spelling        |                   |
| Family Name *                                                                                                    | Forms2010                  |                 | Change of Details |
| Given Names       Image: Cancel         Preferred Name       Image: Cancel         Updated Home Address       Image: Cancel         Updated Postal Address       Image: Cancel         Updated Postal Address       Image: Cancel         Updated Postal Address       Image: Cancel         Updated Postal Address       Image: Cancel         Updated Postal Address       Image: Cancel         Updated Postal Address       Image: Cancel         Updated Postal Address       Image: Cancel         Updated Postal Address       Image: Cancel         Updated Postal Address       Image: Cancel         Updated Postal Address       Image: Cancel                                                                                                    | Family Name *              |                 |                   |
| Preferred Name   Updated Home Address   Updated Postal Address   Updated Postal Address   Change of Banking Determine   Bank Name   Branch   Branch   Account Name   B58   Account Number   Comment   Use For   Expenses   Save   Cancel                                                                                                    | Given Names                |                 |                   |
| Updated Home Address   Updated Postal Address   Updated Postal Address   Change of Banking Determined Statement   Bank Name   Bank Name   Branch   Account Name   BSB   Account Number   Comment   Use For   Expenses   Cancel                                                                                                    | Preferred Name             |                 |                   |
| Updated Postal Address   Change of Banking DE   Bank Name   Bank Name   Branch   Account Name   BSB   Comment   Use For   Expenses   Payroll                                                                                                    | Updated Home Address       |                 | *                 |
| Change of Banking Detils         Bank Name                                                                                                    | Updated Postal Address     |                 | •                 |
| Bank Name       Image: Cancel         Branch       Image: Cancel         Account Name       Image: Cancel         BSB       Image: Cancel         Account Number       Image: Cancel         Comment       Image: Cancel         Use For       Image: Cancel                                                                                                    | Change of Banking Det      | ails            |                   |
| Branch□Account Name□BSB□Account Number□Comment□Use For■Expenses■SaveCancel                                                                                                    | Bank Name                  |                 |                   |
| Account NameImage: CancelBSBImage: CancelAccount NumberImage: CancelCommentImage: CancelUse ForImage: Cancel                                                                                                    | Branch                     |                 |                   |
| BSB       Image: Comment         Comment       Image: Comment         Use For       Image: Comment         Save       Cancel                                                                                                    | Account Name               |                 |                   |
| Account Number       Comment       Use For       Expenses       Save       Cancel                                                                                                    | BSB                        |                 |                   |
| Comment       Use For       Expenses       Save       Cancel                                                                                                    | Account Number             | -               |                   |
| Use For Payroll           Expenses         Payroll           Save         Cancel                                                                                                    | Comment                    |                 | *                 |
| Save Cancel                                                                                                    | Use For                    | Expenses        | Payroll           |
| Save Cancel                                                                                                    |                            |                 |                   |
|                                                                                                    |                            | Save            | e Cancel          |

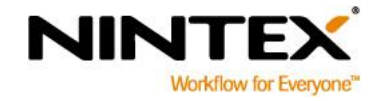

www.nintex.com

T

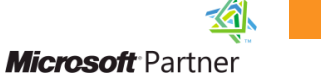